# ファイルをアップロードする 検索バーにて 「ギガファイル便」にアクセスすると、 右記画面になります。

「ここにファイルをドラッグ&ドロッ プしてください」というエリアか、 もしくは、 「ファイルを選択 | ボタンをクリック

し、録画ファイルを選択するとアップ ロードがはじまります。

アップロードが完了すると「完了!」 と表示されます。

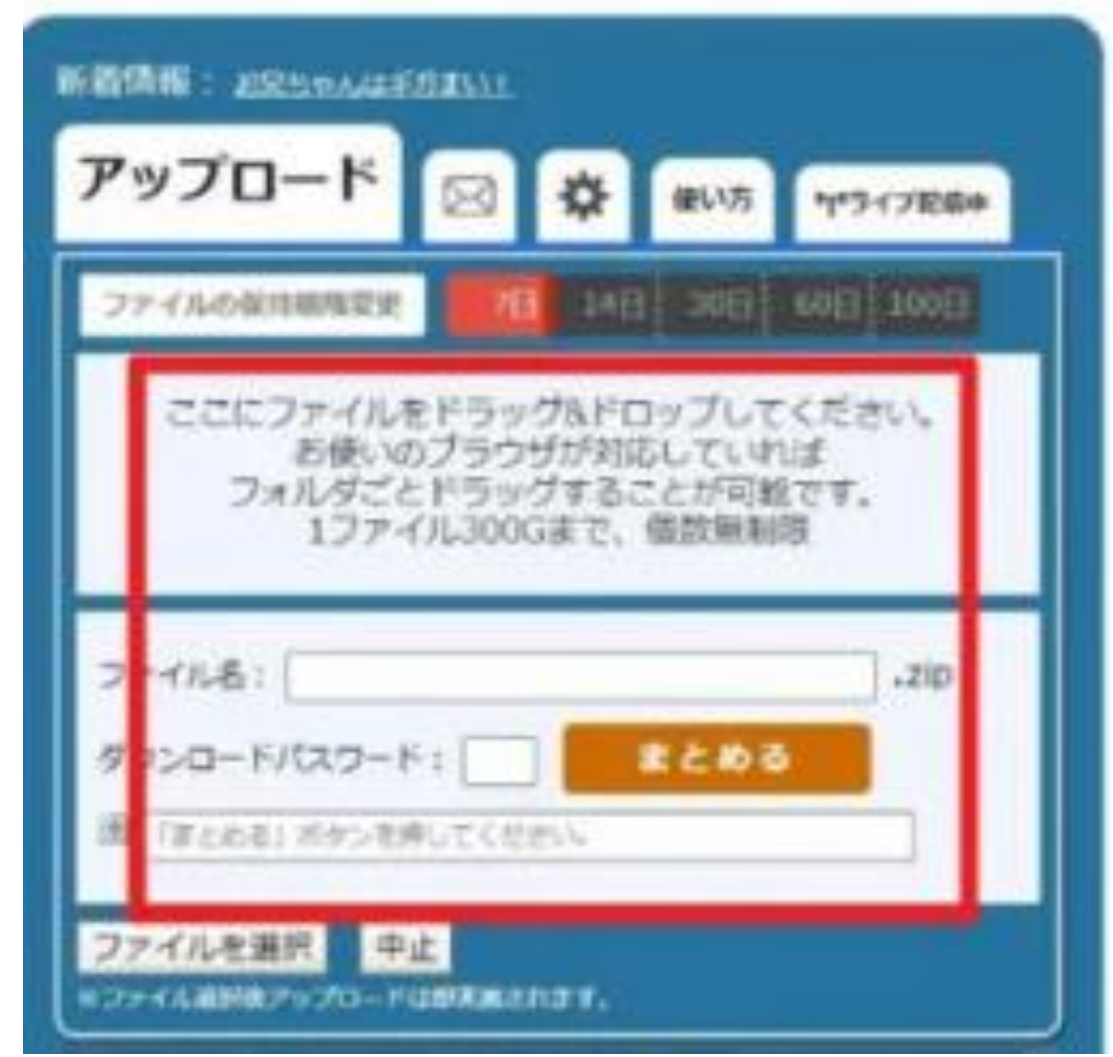

#### ②ダウンロードパスワードを設定

「ダウンロードパスワード」の 項目がありますので

# 半角で「1027」と入力し、 「設定」を押します。

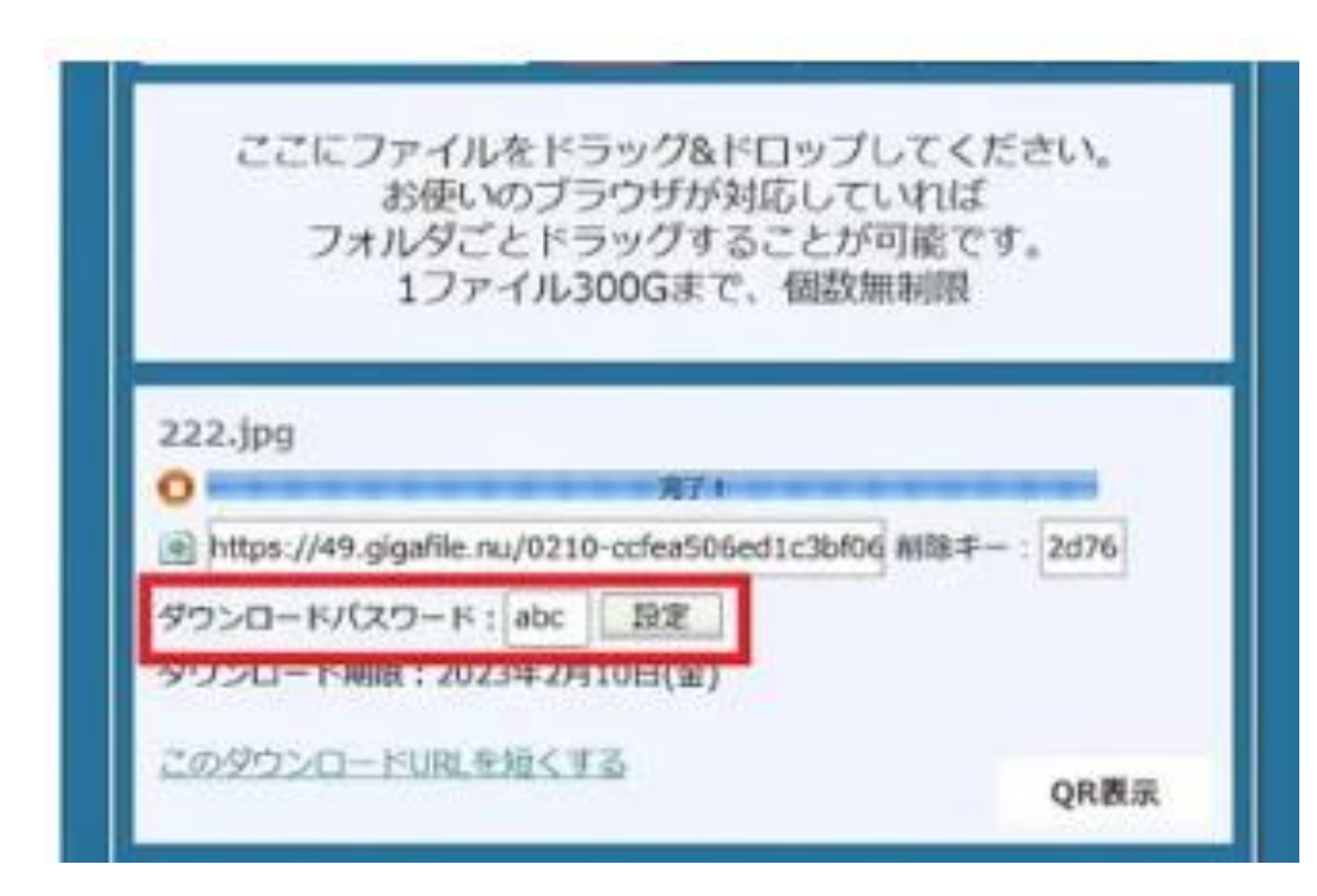

# ③ファイルの保持期限の変更

# 「ファイルの保持期限の変更」 「60日」を選択してください。

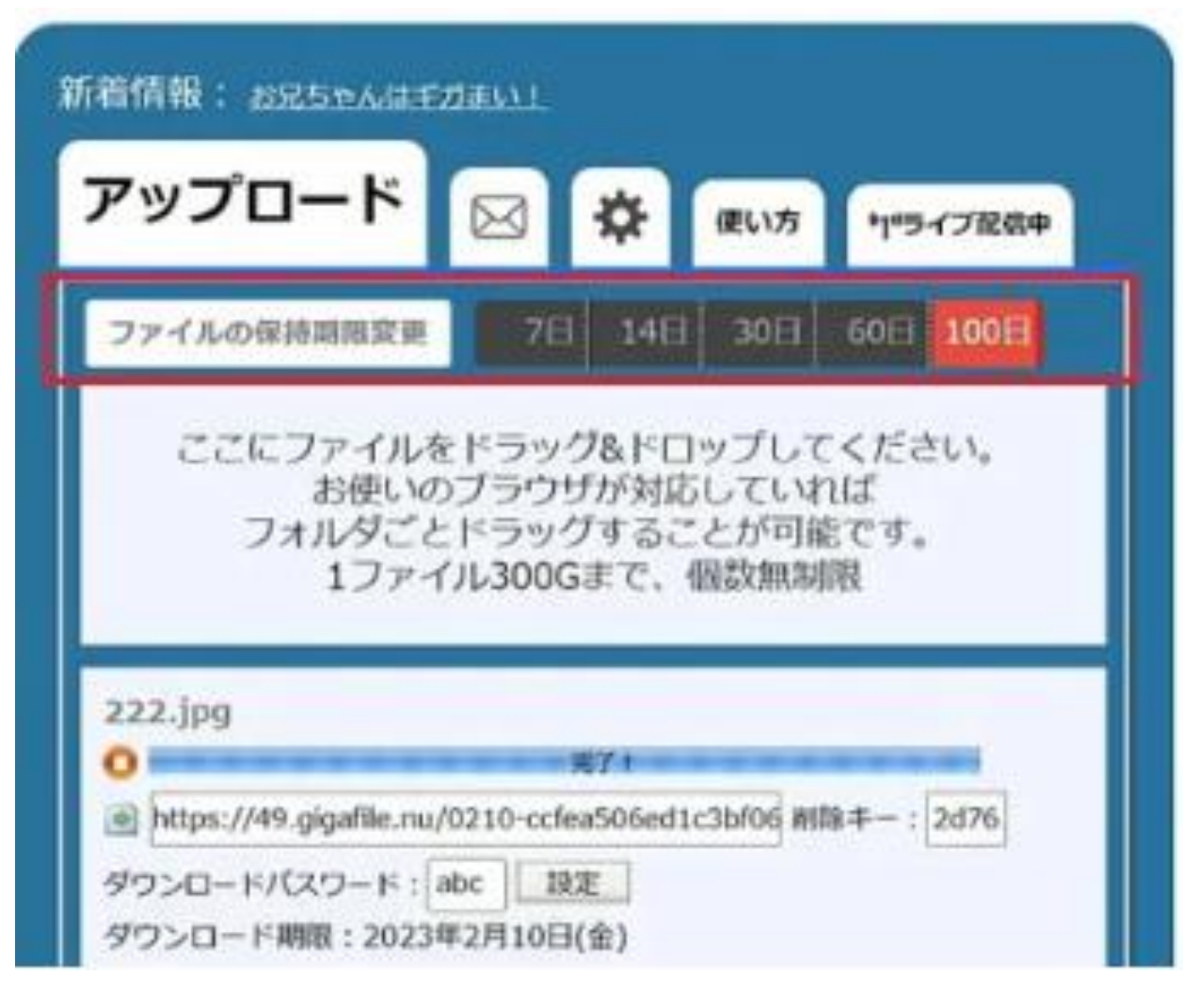

#### ④アップロードした情報を送る

アップロードしたファイル一覧の 「URL」をコピーして メールにてお送りください。

以上で終了です。

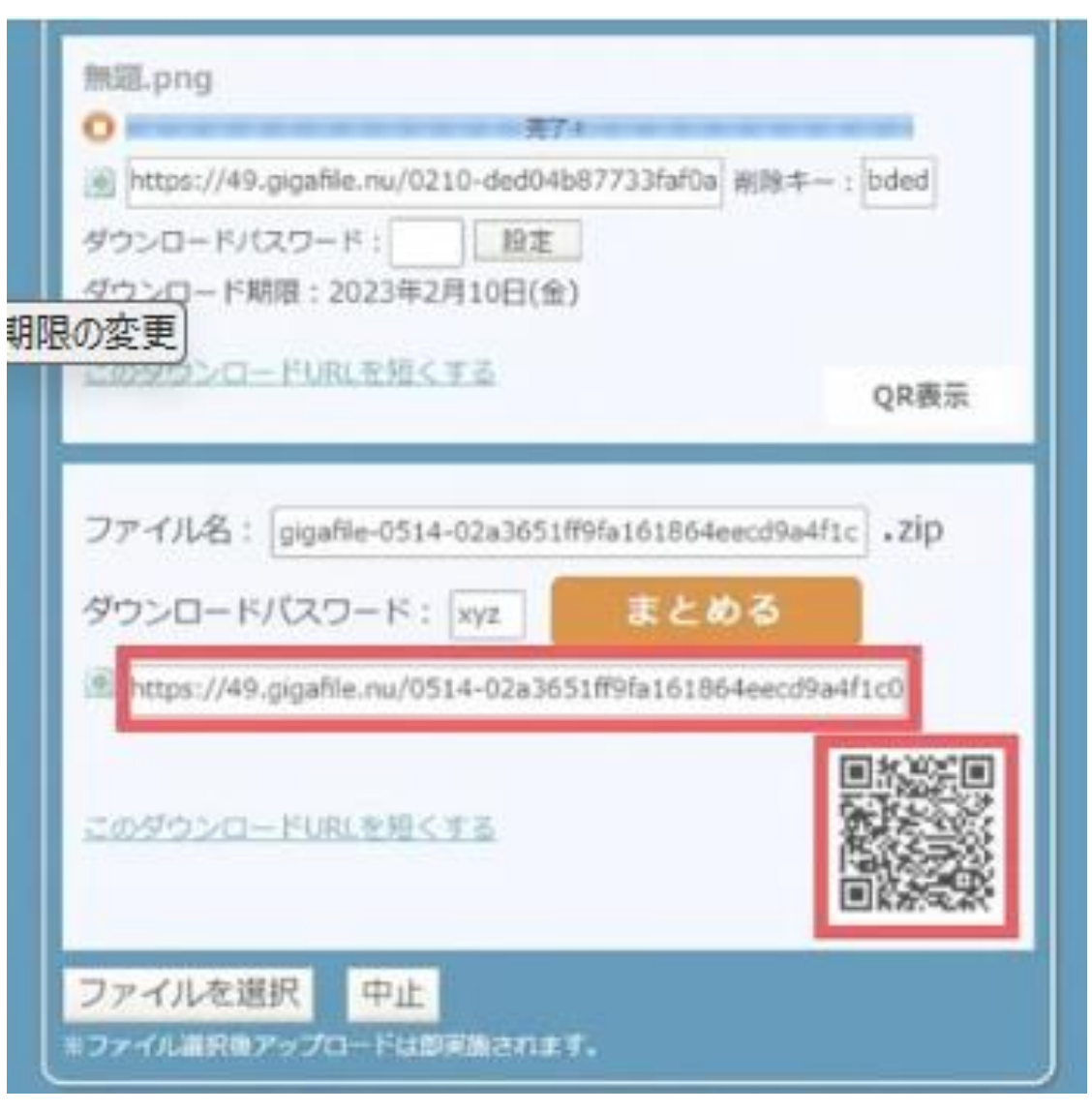

#### < 第7回日本産業理学療法学会 学術局 >

#### 演題担当:第一工科大学 中井 雄貴

E-mail: (メールアドレス) congress@jspoh.jspt.or.jp